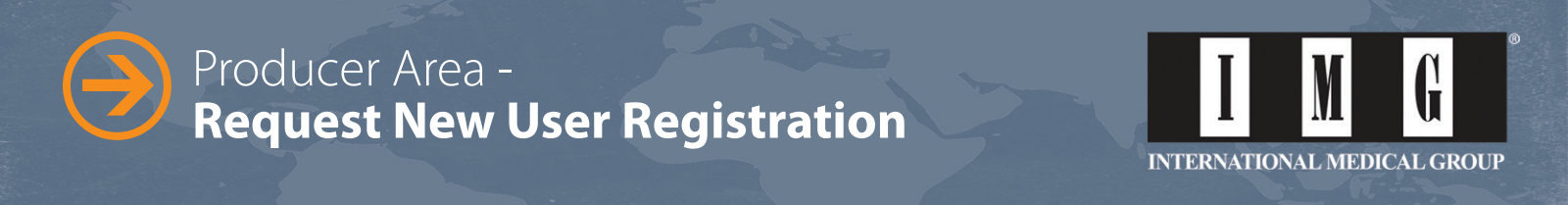

- Click the following link to go to the "Request New User Registration" Page:
  - » https://producer.imglobal.com/login/new-user-registration/request-registration.aspx
- Please enter your IMG producer # and primary email address in order to receive an email with instructions and a link to register for online access to the Producer Area.

| I N G                                                                                                    | ING Proc<br>Pageton                                                                                                    | Pindarst Home Control Cit. En Españal<br>Juder Login Search IMO<br>espansent?                                                                                                    |
|----------------------------------------------------------------------------------------------------|----------------------------------------------------------------------------------------------------|----------------------------------------------------------------------------------------------------|
| AUGTE RUM                                                                                                    |                                                                                                    | ICER Area                                                                                                    |
| Request Ne                                                                                                    | w User Registration                                                                                                    | Contact IMG                                                                                                    |
|                                                                                                    |                                                                                                    |                                                                                                    |
| Register to acces                                                                                                    | as the IMG Producer Area                                                                                                    | 🚯 Live Help Start 🦳                                                                                                    |
| Register to access<br>Please enteryour primary of<br>online access to the Produ<br>account.                                                                                                    | as the IMG Producer Area<br>mail address in order la receive an email with indbuckens and a link to register for<br>cer Area. If you are an IMO insured customer, please use MMMC to access your                                                                                                    | Live Help Start Chat                                                                                                    |
| Register to access<br>Please enteryour primary online access to the Produ<br>account.<br>Producer Number *                                                                                       | as the IMG Producer Area<br>mail address in order to receive an email with indbuckens and a link to register for<br>rerArea. If you are an IMO insured outlower, please use MINIO to access your                                                                                                    | Live Help Star.<br>I'm active.<br>Unit of the Linguistics<br>IMG Producer Area                                                                                                    |
| Register to accel<br>Please enter your primary of<br>online access to the Predu<br>account.<br>Producer Number *<br>Primary Email *                                                              | as the IMG Producer Area<br>mail address in order to receive an email with indbuckens and a link to register for<br>car Area. Hype are an IMO insured customer, please use MMMO to access your                                                                                                    | Live Help Star:<br>I'm active.<br>Ure Out Y Liveren<br>IMC Producer Area<br>Inf. Producer Area<br>Inf. Producer Carbatting<br>Inf. Producer Carbatting<br>Inf. Provider Carbatting<br>Inf. Provider Registration                                                                                                    |
| Register to accer<br>Please enteryour primary<br>online access to the Predu<br>account.<br>Producer Number *<br>Primary Email *                                                                  | as the IMG Producer Area<br>mail address in order to receive an email with indbuckens and a link to register for<br>carArea. Hypei are an IMO insured customer, please use MMMD to access your                                                                                                    | Live Help Star.<br>The outline.<br>Une Carl of Liverence<br>HIG Producer Area<br>** Fraget Vau*Reasword<br>** Proof Vau*Reasword<br>** Nove Fragetation<br>** Nove Fragetation<br>** Proof User Registration                                                                                                    |
| Register to accer<br>Please entery our primary<br>online access to the Produ<br>account.<br>Producer Number *<br>Primary Email *<br>Fryou de hist receive an em<br>Stiders, If you soll have not | as the IMG Producer Area<br>mail address in order to receive an email with indbuckens and a link to register for<br>carArea. Hyou are an IMO insured customer, please use MMMD to access your<br>Continue<br>all within the net hour after submitting this form, please check your spam or junk<br>received our email, please contactible IKO Markeling Department at | Live Help Star Carlow<br>In action.<br>Under Market<br>IMC Producer Ana<br>Star Star Star Star<br>Star Star Star Star<br>Star Star Star Star Star<br>Star Star Star Star Star Star Star<br>Star Star Star Star Star Star Star<br>Star Star Star Star Star Star Star Star<br>Star Star Star Star Star Star Star Star<br>Star Star Star Star Star Star Star Star |

After entering your Producer # and primary email address click the "Continue" button. You will see the following message.

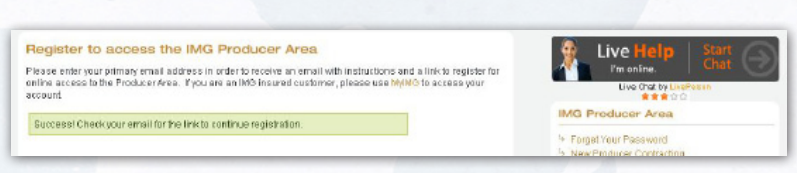

Open the email account that was entered during registration and search for the correspondence from imglobal.com in order to complete the registration. See the sample email below, that will be sent directly to the email address that you utilized.

| From: Do               | NotReply@imglobal.com [mailto:DoNotReply@imglobal.com]                                                                                                    |
|------------------------|----------------------------------------------------------------------------------------------------|
| Sent: Tue              | sday, July 26, 2011 2:15 PM                                                                                                    |
| Subject:               | IMG Producer Online Registration Request [DocumentService UAT]                                                                                                    |
| Thank yo<br>process, p | u for your interest in gaining access to IMG's online Producer Area! To continue the registration<br>please click the following link: <u>Continue Registration</u> . |
| This is an             | automated message. Please do not reply to this email because any such reply will not be read.                                                                        |

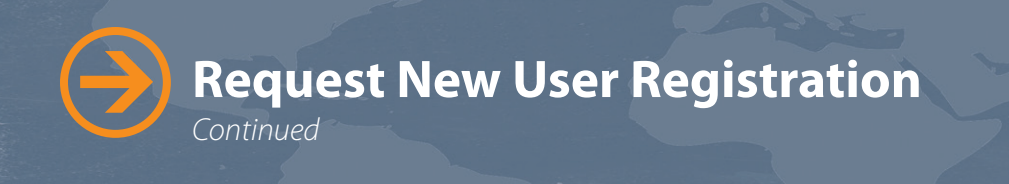

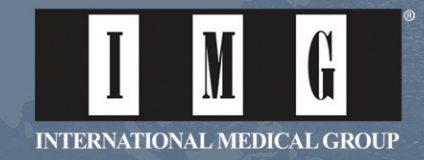

- After clicking the "Continue Registration" link a "New User Registration Form" page will open.
  - » Create a password and enter it in both the "New Password" field and the "Confirm New Password" field.
  - » Please follow the password requirements: Passwords must be at least 8 characters and contain 1 lowercase, 1 uppercase and 1 numeric character. It may not contain the pound/number symbol.

| lew User F                                                              | Registration F                                                     | Form                                                                                        |                                 |  |
|-------------------------------------------------------------------------|--------------------------------------------------------------------|---------------------------------------------------------------------------------------------|---------------------------------|--|
| Register for acc<br>lease complete the form<br>roduction reports, sales | n below to gain access to the I<br>tools, sub-producer information | ducer Area<br>MG Producer Area. You will then have<br>on, ING events and other marketing to | access to<br>ols and materials. |  |
| Account Number                                                          | Company Name                                                       | Contact Name                                                                                | _                               |  |
| 493021                                                                  | MERAJ 123                                                          |                                                                                             |                                 |  |
| Primary Email<br>Jew Password *<br>Confirm New Password                 | /mglobal101                                                        | @gmail.com                                                                                  |                                 |  |

Once you click the "Submit Information" button after entering your password, you will see the following message.

| Register for access to the IMG Producer Area                                                                                                    |                                     |
|----------------------------------------------------------------------------------------------------|-------------------------------------|
| Please complete the form below to gain access to the IMG Producer Area. You will then hav<br>production reports, sales tools, sub-producer information, IMG events and other marketing | re access to<br>tools and materials |
| You may now logon to the IMG Producer Area with full access. To login, use the primary<br>email and password information                                                               |                                     |

- Now go to: <u>https://producer.imglobal.com/login.aspx</u>
  - » Enter your primary email address and the password you just created and click "Login."

| MG Producer Are                                                                       | ea                                                                                                    | Contact IMG<br>For more information.           |
|---------------------------------------------------------------------------------------|----------------------------------------------------------------------------------------------------|------------------------------------------------|
| IMG Producer Login<br>If you are a current ING producer and ha                        | ve Producer Area access, please enter your login information below.                                                                        | Live Help Start                                |
| NOTE: For all producers that currently t<br>existing user ID the first time you login | ave a producer login from our old Producer Area, please use your<br>to the new version. Then, follow the instructions to change your login | Live Chat by LivePanen                         |
| Primary Email *                                                                       | 2 to kogin thereaster.                                                                                                    | Why Contract with ING About ING Why Choose IMG |
| Logic                                                                                 | Forget your password?                                                                                                    | IMG Producer Area                              |

After logging into the "IMG Producer Area" you will see the following screens. Once you agree to the "Terms of Use" and "IMG's Online Privacy Policy" by checking the appropriate boxes, click "Next" and your registration is complete.

| Terms of Use                                                                                                    | IMG's Online Privacy Policy                                                                                                    |   |
|----------------------------------------------------------------------------------------------------|----------------------------------------------------------------------------------------------------|---|
| ease read the following terms of use carefully before using the International Medical Group, to-<br>ebodie and the "Produce's Nets" vectories (collective); the "THM Medical", it you at which are<br>the any of the following terms of use, in all eases as a tendence sure the label Medical. It you are the<br>the only spatial methods any collection the terms of the terms of the other and the second<br>of using the MM Medical provides the terms in the term in the term is the terms of the other<br>terms provided the MM Medical and the MM Medical and terms the terms of the terms of the terms of the term<br>is each three provided the MM Medical and the MM Medical and terms the terms of the<br>each other provided the terms of the MM Medical and terms of the terms of the terms of the<br>collections. Terms relations, contributes and terms of the MM Medical and terms of the terms of the<br>robust and terms of the MM Medical and terms of the MM Medical and terms of the terms of the terms<br>of the MM Medical and terms of the MM Medical and terms of the terms of the terms of the terms<br>of the MM Medical and terms of the MM Medical and terms of the MM Medical and terms of the terms of the<br>robust and terms one terms of the MM Medical and terms of the MM Medical and terms one terms of the terms of<br>the MM Medical and terms and terms on terms in any terms that any policital terms, contributed,<br>the MM Medical and terms and a contrained and the MM Medical and terms, contrained in the<br>MM Medical and terms and a contrained and terms of the terms.<br>Phases dheak this best indicating you have used the terms. | At international Medical Group®, inc. (Mob), we are committed to earning powrhad by respecting and protecting the internation to opinion of the internation to opinion of the internation to opinion of the internation to opinion of the internation of the internation and demographic information about you seek to a series durated the internation of the internation of the inte | N |

Shane Lanning - Internet Account Executive | 1.317.655.4635 or Toll Free: 1.866.368.3724, ext. 4635 | shane.lanning@imglobal.com

## www.imglobal.com